## <u>วิธีการและขั้นตอนการใช้โปรแกรม</u>

\*\*\*\*\*\*\*

## <u>การบันทึกข้อมูล</u>

 ๑. สำนักวัณโรคได้แจก Username และ Password ไปยังโรงพยาบาลทุกแห่งโดยตรง พร้อมทั้งแจก Username และ Password ของโรงพยาบาลในพื้นที่รับผิดชอบของจังหวัด และสคร. เพื่อสำรองในการ ช่วยประสานงานแจกจ่ายหากเกิดปัญหา

\*\*\*\*\*\*\*\*\*

- ๒. เมื่อหน่วยงานหรือโรงพยาบาลได้รับ Username และ Password ที่ส่งมาพร้อมนี้แล้ว ให้เข้าสู่ระบบได้
  - ที่ https://www.tbthailand.org/SMPTB/ หรือใน Website สำนักวัณโรค <u>www.tbthailand.org</u> ดังรูป

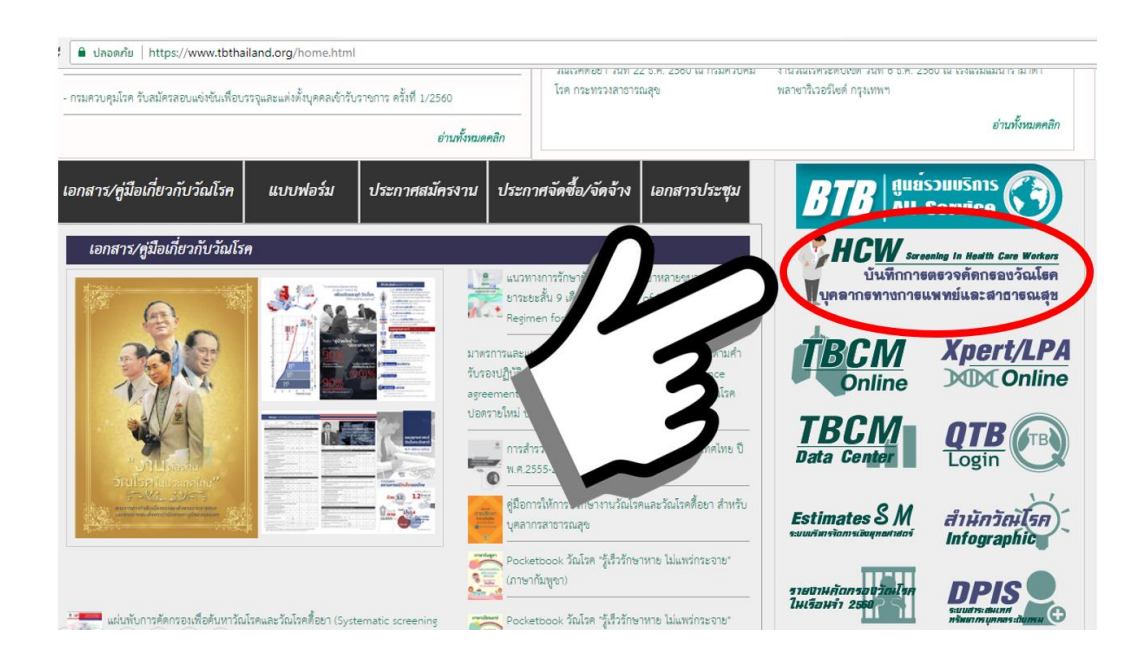

## และเข้าสู่ระบบ

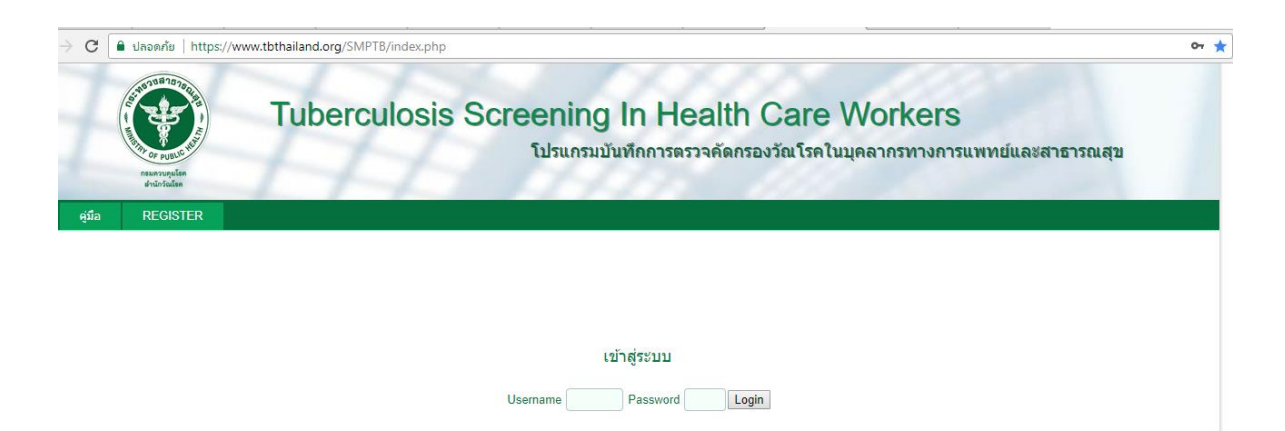

 ๓. เมื่อเข้าสู่ระบบเรียบร้อยแล้วจะพบรายชื่อโรงพยาบาลหรือหน่วยงานของท่าน สามาถเข้าไปบันทึกรายงาน หรือแก้ไขข้อมูลต่างๆ ได้ โดย สคร.และจังหวัดจะมองเห็นข้อมูลของโรงพยาบาลหรือหน่วยในเขตพื้นที่ รับผิดชอบของท่าน และสามารถแก้ไขข้อมูลได้ โดยการกด Edit ดังรูป

| C อิปล                                                                                                    | าอดกัย   https://www.tbt                                                                                                    | hailand.org/SMPTB/Uuserr4_page.php |                        |                            |                  |       |        |         |             | <b>0-7</b> ] |
|----------------------------------------------------------------------------------------------------|----------------------------------------------------------------------------------------------------|------------------------------------|------------------------|----------------------------|------------------|-------|--------|---------|-------------|--------------|
|                                                                                                    | and a range<br>a range and a range and a ran | Tuberculosis Scree                 | ening I<br>โปรแกรมบันา | n Health<br>ทึกการตรวจคัดก | า Ca<br>เรองวัณ' | re Wo | orkers | เพทย์แส | งะสาธารณสุข | I            |
| REPORT                                                                                                    | ค้มหา LOGO                                                                                                    | DUT                                |                        |                            |                  |       |        |         |             |              |
| Welcome รพ. [Username : user410674] [Name: ][Status : USERR4][โรงพยาบาล : โรงพยาบาลเชียงรายประชานุเคราะท์][รหัสโรงพยาบาล : 10674][จังหวัด : เซียงราย]<br>[รหัสจังหวัด : 57][สคร : PR01]<br>Total 1 Record : 1 Page : 1<br>ดารางแสดงรายการการคัดกรองวัณโรคจากบุคลากรในโรงพยาบาล |                                                                                                    |                                    |                        |                            |                  |       |        |         |             |              |
| 00169                                                                                                    | โรงพยาบาลเชียงรายประเ                                                                                                    | ช่านุเคราะท์                       |                        | เชียงราย                   | PR01             |       | 0      |         | 0000-00-00  | Edit         |
| Total 1 Re                                                                                                    | ecord : 1 Page : 1                                                                                                    |                                    |                        |                            |                  |       |        | くろ      | 2           |              |

๓.๑ <u>ส่วนที่ ๑ ข้อมูลผู้รายงาน</u> ในส่วนนี้ให้ลงชื่อ-สกุล ตำแหน่ง กลุ่มงาน Email และเบอร์ โทรศัพท์ของผู้รายงาน ให้ครบถ้วน

๓.๒ <u>ส่วนที่ ๒ ข้อมูลโรงพยาบาล/หน่วยงานสาธารณสุข</u> ข้อมูลในส่วนนี้จะขึ้นอัตโนมัติ เขต/ จังหวัด หรือรพ. ไม่สามารถแก้ไขได้ ใช้ในกรณีที่ รพ.เกิดใหม่ จะลิงค์ไปที่ สปสช.เพื่อตรวจสอบว่ามี โรงบาลนั้นจริงหรือไม่

| ปรับปรุงข้อมูล ส่วนที่ 2 ข้อมูลโรงพยาบาล/หน่วยงานสาธ   | ารณสุข                                          |                                              |
|--------------------------------------------------------|-------------------------------------------------|----------------------------------------------|
| ชื่อโรงพยาบาล:                                         |                                                 | รหัสโรงพยาบาล:                               |
| โรงพยาบาลจิตเวชนครพนมราชนครินทร์                       | 12277                                           |                                              |
| จังหวัด :                                              |                                                 | สตร: เลือก ▼                                 |
| นครพนม                                                 |                                                 |                                              |
| รหัสจังหวัด :                                          |                                                 |                                              |
| ัตรวจสอบข้อมูล ชื่อโรงพยาบาล และ และรหั<br>            | ้สโรงพยาบาล ก่อนที่ สปสช ดรวจสอบรหัสจังหวัด     |                                              |
| ปรับปรุงข้อมูล ส่วนที่ 3 รายงานบุคลากร                 |                                                 |                                              |
| จำนวนบุคลากรทั้งหมด: 0                                 | จำนวนบุคลากรที่แพทย์วินิจฉัยเป็นวัณโรค B+:<br>0 | จำนวนบุคลากรที่แพทย์วินิจฉัยเป็นวัณโรค B-: 0 |
| จำนวนบุคลากรที่คัดกรองด้วย CXR                         |                                                 |                                              |
| จำนวน CXR ทั้งหมด: 0                                   | จำนวน CXR เข้าได้กับTB : 0                      | จำนวน CXR ผิดปกติ อื่นๆ : 0                  |
| จำนวนบุคลากรที่คัดกรองด้วย AFB                         |                                                 |                                              |
| จำนวน AFB ทั้งหมด: 0                                   | จำนวน AFB พบเชื้อ: 0                            |                                              |
| จำนวนบุคลากรที่คัดกรองด้วย Culture                     |                                                 |                                              |
| จำนวน Culture ทั้งหมด: 0                               | จำนวน Culture พบเชื้อ: 0                        |                                              |
| จำนวนบุคลากรที่คัดกรองด้วย Xpert                       |                                                 |                                              |
| จำนวน Xpert ทั้งหมด: 0                                 | MTB detected : 0                                | MTB detected R Resistance : 0                |
| วันที่รายงานผล: วว/ดด/ปปปป (ระบุเป็น ค.ศ.)<br>Comment: |                                                 |                                              |
|                                                        |                                                 |                                              |

submit

๓.๓ <u>ส่วนที่ ๓ รายงานบุคลากร</u> ส่วนนี้จะสำคัญ โดยต้องบันทึกรายงานดังนี้

๓.๓.๑ รายงานจำนวนบุคลากรของโรงพยาบาลหรือหน่วยงานทั้งหมด
๓.๓.๒ จำนวนบุคลากรที่ได้คัดกรองเพื่อค้นหาวัณโรค ตั้งแต่ ๑ มีนาคม ๒๕๖๐ ถึง ๑
มีนาคม ๒๕๖๑ ซึ่งจะต้องจำแนกด้วย

- การคัดกรองด้วยเอกซเรย์ทรวงอก (CXR) ว่ามีการเอกซเรย์ทรวงอก ทั้งหมดกี่ราย ผลเป็นอย่างไร ผิดปกติที่เข้าได้กับวัณโรคจำนวนกี่ราย หรือผิดปกติอื่นๆจำนวนกี่ราย
- การคัดกรองทางห้องปฏิบัติการ (LAB) ดังนี้
  - ด้วย AFB ทั้งหมดกี่ราย และพบเชื้อกี่ราย
  - ด้วย Culture ทั้งหมดกี่ราย และพบเชื้อกี่ราย
  - ด้วย Gene Xpert ทั้งหมดกี่ราย MTB Detected กี่ราย และ R Resistance กี่ราย

๓.๓.๓ เมื่อมีจำนวนบุคลากรที่ได้รับการวินิจฉัยว่าป่วยเป็นวัณโรคมีจำนวนกี่ราย โดยแยก ว่า เป็นวัณโรคปอดชนิดเสมหะพบเชื้อ (bacteriologically confirmed : B+) หรือ วัณโรค ปอดชนิดเสมหะไม่พบเชื้อแต่มีลักษณะทางคลินิกเข้าได้กับวัณโรค (B-)

บันทึกเรียบร้อยแล้วให้กด Submit เป็นอันว่าสิ้นสุดการบันทึกข้อมูลจำนวนบุคลากรที่ได้คัดกรองเพื่อหาวัณโรค และ ผลการคัดกรอง

\*\* <u>หากหน่วยงานหรือโรงพยาบาลไหนมีจำนวนบุคลากรที่ป่วยเป็นวัณโรค</u> ต้องมาจำแนกบุคลากรที่ป่วยเป็น วัณโรคแต่ละราย ดังนี้

- ตำแหน่งหน้าที่ที่ปฏิบัติงาน
- แผนกที่ปฏิบัตงาน
- เพศ
- อายุ
- อายุงานที่ปฏิบัติในหน่วยงานนี้

โดยเข้าไปที่ **บุคลากรที่แพทย์วินิจฉัยเป็น TB** 

| (              | NUMBER OF PUBLIC                          | Tuberculosis Screening In Health Care Workers<br>โปรแกร <sup>ะ</sup> เป็นทึกการตรวจคัดกรองวัณโรคในบุคลากรทางการแพทย์และสาธารณสุข               |
|----------------|-------------------------------------------|----------------------------------------------------------------------------------------------------|
| HOME<br>Welcom | REPORT<br>ne Admin [Use<br>มหวนคร][รหัสจั | เพิ่มหน่วยงานใหม่ บุคลาควที่แพพย์วิบัจฉัยเป็นTB<br>mame : admin1] [Name: 3333][Status : AF<br>เงินก็ล : ไฮสร : 99]                             |
|                | ดันหาจากชื่อ<br>*ตรวจสอบ                  | รพ.หรือจังหวัด ทั้งประเทศ<br>ข้อมูล ชื่อโรงพยาบาล และ และรหัสโรงพยาบาล ก่อนที่ สปสช ตรวจสอบรหัสจังหวัด ถ้าไม่พบโปรดติดต่อผู้ดูแลระบบ<br>Search |

และคลิกที่ +เพิ่มบุคลากรที่แพทย์วินิจฉัยเป็น TB

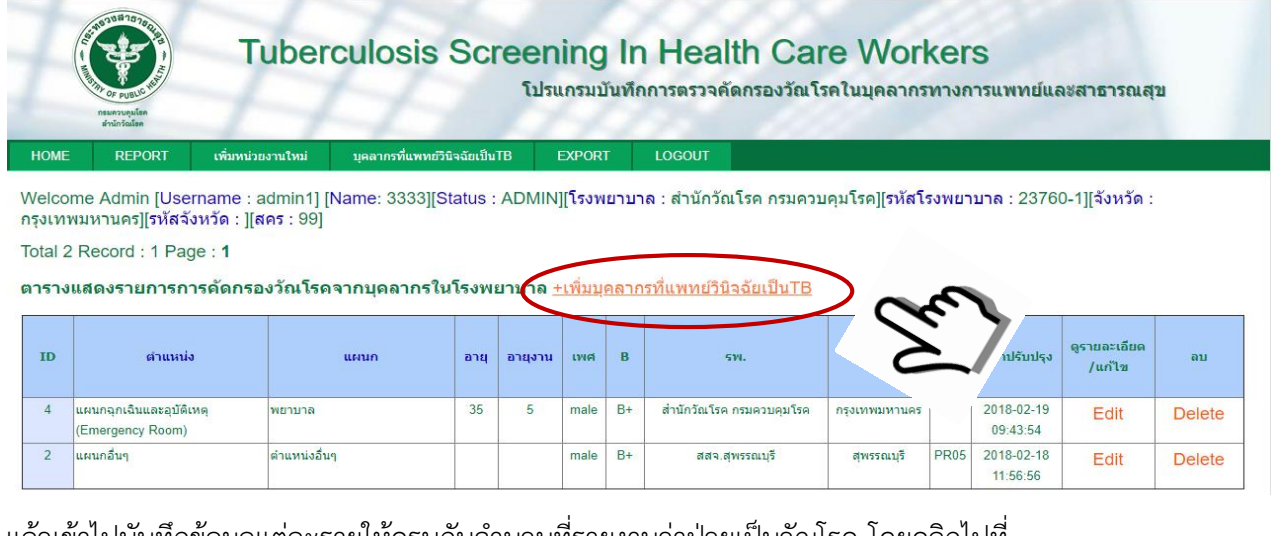

แล้วเข้าไปบันทึกข้อมูลแต่ละรายให้ครบกับจำนวนที่รายงานว่าป่วยเป็นวัณโรค โดยคลิกไปที่

| Tubero                                                                               | ulosis Scree<br>เป                                      | ning In Health Care Workers<br>ไรแกรมบันทึกการตรวจคัดกรองวัณโรคในบุคลากรทางการแพทย์และสาธารณสุข |
|--------------------------------------------------------------------------------------|---------------------------------------------------------|-------------------------------------------------------------------------------------------------|
| ນ້ອນຄລັນ LOGOUT                                                                      |                                                         |                                                                                                 |
| ์นทึกข้อมูลโดย [Username : admin1] [Nai                                              | ne: 3333][โรงพยาบาล : สำ                                | านักวัณโรค กรมควบคุมโรค][จังหวัด : กรุงเทพมหานคร][สคร : 99]                                     |
| เพิ่มข้อมูลบุคลากรรายบุลคลที่แพทย์วินิจ<br>เคคอนี้แพทยวินิจฉัยเป็น B+ หรือ B-: [B+ ▼ | ฉั <mark>ยเป็นTB B+ และ B-</mark> (Au<br>เพศสภาพ: ชาย ▼ | uto Number : )                                                                                  |
| โปรดระบุดำแหน่ง: ่ ตำแหน่งอื่นๆ ▼                                                    |                                                         | ถ้าด้าแหน่งอื่นๆโปรดระบุ:                                                                       |
| โปรดระบุแผนก: แผนกอื่นๆ                                                              | T                                                       | ถ้าแผนกอื่นๆโปรดระบุ:                                                                           |
| Comment                                                                              |                                                         |                                                                                                 |
|                                                                                      |                                                         |                                                                                                 |
|                                                                                      |                                                         | submit                                                                                          |

บันทึกเรียบร้อยแล้วให้กด Submit เป็นอันว่าสิ้นสุดการบันทึกข้อมูล

## <u>การตรวจสอบข้อมูลรายงานผล</u>

สามารถดูรายงานได้จากหน้า report โปรแกรมจะแสดงจำนวนโรงพยาบาลในเขตพื้นที่รับผิดชอบ ้จำนวนบุคลกรทั้งหมด จำนวนบุคลากรที่ได้รับการคัดกรองเพื่อค้นหาวัณโรค ด้วยการเอกซเรย์ทรวงอก (CXR) ทาง ้ห้องปฏิบัติการ (LAB) AFB, Culture, Gene Xpert และจำนวนบุคลากรที่วินิจฉัยว่าป่วยเป็นวัณโรค โดยจำแนก ตามพื้นที่จังหวัด และสคร. สคร. และจังหวัด/สคร. สามารถดูข้อมูลรายบุคลากรที่ป่วยเป็นวัณโรคได้ โดยคลิกไปที่ จำนวนบุคลากรที่แพทย์วินิจฉัยเป็นวัณโรคได้

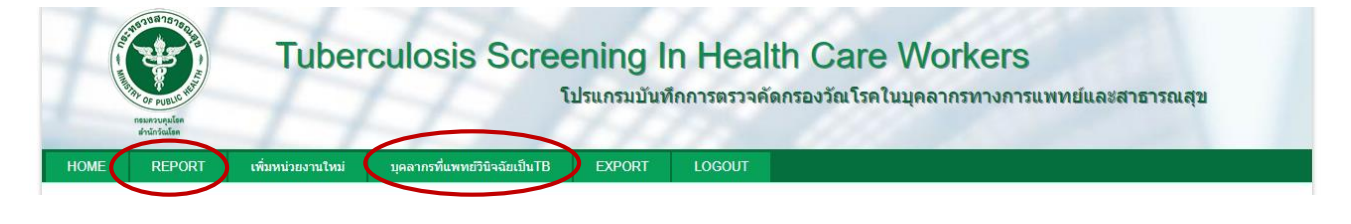